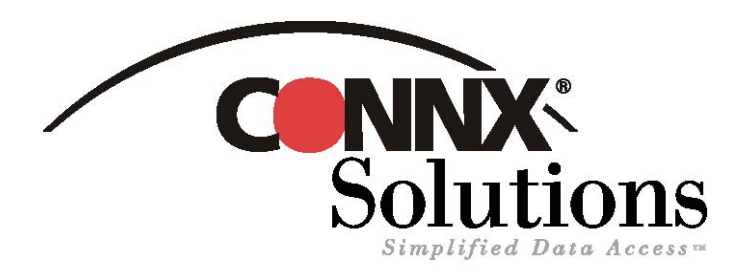

## CONNX Quick Reference Card

Using Microsoft SQL Server 2008 SSIS Packages to access CONNX data sources

Use the Microsoft SQL Server 2008 Integration Services to gain access to data referenced in a CONNX Data Dictionary (CDD) and move it to a SQL Server 2008 database.

1. For this to work, you will need to have turned on "Quoted delimiters" within the CDD. SQL Server & SSIS do not support SQL without quoted delimiters.

| CONNX Views      CONNX Views      Connx Views      Connx      Connx Views      Connx Views      Connx Views      Connx V | Add  Bename  CONNX Data Dictionary Global Configuration Options  Use Quoted Delimiters  Fuller Quoted Delimiters  Fuller CONNX Database Catalog Support  Frevent this CDD from being linked as a child  Frable NT Integrated Security Allow Dn the fly CDD Metadata Updates  Allow On the fly CDD Metadata Inserts for objects that have not been imported. |
|----------------------------------------------------------------------------------------------------|----------------------------------------------------------------------------------------------------|
|----------------------------------------------------------------------------------------------------|----------------------------------------------------------------------------------------------------|

- 2. Open SQL Server Business Intelligence Development Studio. Create a new project and select "Integration Services Project".
- 3. Add a data flow task to the Control flow tab by selecting the Data Flow Task from the toolbox and dragging it into the Control Flow Window

|                                       | Collection and the second second                                      |                                                  |
|---------------------------------------|-----------------------------------------------------------------------|--------------------------------------------------|
| obox + 4 X                            | Package.dtsx [Design]* Start Page                                     | <ul> <li>X Solution Explorer</li> <li></li></ul> |
| Control How Items                     | Control Flow                                                          |                                                  |
| Contrast Contraster                   |                                                                       | Integration Services Project1                    |
| Por Loop Container                    |                                                                       | - Data Sources                                   |
| Foreach Loop Container                |                                                                       | Deta source views                                |
| Sequence Container                    |                                                                       | Package.dtxx                                     |
| ActiveX Script Task                   |                                                                       | Mscelaneous                                      |
| Analysis Services Execute DOL T       |                                                                       |                                                  |
| Analysis Services Processing Task     |                                                                       |                                                  |
| a Bulk Insert Task                    |                                                                       |                                                  |
| J Data Flow Task                      | g                                                                     |                                                  |
| Clata Mining                          | 10.0                                                                  |                                                  |
| Data Profile 5515 Control Flow Item   | Data Flow Task                                                        |                                                  |
| Execute DT                            | <b>g</b> b                                                            |                                                  |
| Execute Par moves data between so     | possets the data now engine that                                      |                                                  |
| Execute Pro the facility to transform | , cleanse, and modify data as it is                                   |                                                  |
| Buscute SO                            |                                                                       |                                                  |
| Bis Costen Task                       |                                                                       |                                                  |
| price of soles                        |                                                                       |                                                  |
| PIP Task                              |                                                                       |                                                  |
| Message Queue Task                    |                                                                       |                                                  |
| 👌 Script Task                         |                                                                       |                                                  |
| J Send Mail Task                      |                                                                       |                                                  |
| 🚽 Transfer Database Task              |                                                                       |                                                  |
| Transfer Error Messages Task          |                                                                       |                                                  |
| Transfer Jobs Task                    |                                                                       | Properties - + + +                               |
| 🖕 Transfer Logins Task                |                                                                       | Data Flow Task Task                              |
| Transfer Master Stored Procedu        |                                                                       | 100 01 I III                                     |
| Transfer SQL Server Objects Task      |                                                                       | Parallel antioxidan Falsa                        |
| Web Service Task                      |                                                                       | FalPackageOrFalure False                         |
| WMI Data Reader Task                  |                                                                       | FalParentOrFalure False                          |
| WMI Event Watcher Tark                |                                                                       | MaximumErrorCount 1                              |
| A VIA Task                            |                                                                       | E Forced Execution Value                         |
| Maintenance Blan Tarke                |                                                                       | ForcedExecutionValue 0                           |
| General                               |                                                                       | ForcedExecutor/Value Int32                       |
|                                       |                                                                       | ForceExecutionValue False                        |
| There are no usable controls in this  |                                                                       | Identification                                   |
| roup. Drag an item onto this text to  |                                                                       | Description Data Flow Task                       |
| add it to the toolbox.                |                                                                       | Name Data flow Task                              |
|                                       |                                                                       | E Hist                                           |
|                                       |                                                                       | RL OETempStoragePat                              |
|                                       | J Connection Managers                                                 | BufferTempStoragePa                              |
|                                       |                                                                       | Defa.it%.iffetMaxRox.10000                       |
|                                       |                                                                       | Name                                             |
|                                       |                                                                       |                                                  |
|                                       | Rogen-crick here to add a new connection manager to the SSUS package. | Specifies the name of the object.                |

©CONNX Solutions, Inc., 2011. All rights reserved.

Use SQL Server 2008 Integration Services to gain access to data referenced in a CONNX Data Dictionary (CDD) Page 2 of 5

| The services Project 1 - Market Project 1 - Market | ticrosoft Visual Studio (Administrator)                                                                                                    | _@×                                                                                                    |
|----------------------------------------------------------------------------------------------------|----------------------------------------------------------------------------------------------------|----------------------------------------------------------------------------------------------------|
| Ele Edit Yew Project Build                                                                                                    | Qebug Dgta Figmat SSIS Iools Window Help                                                                                                    |                                                                                                    |
| 🖏 • 🖬 🕔   X 🗞 🛝 ! 🤊 •                                                                                                    | (* - 🕨 Development + 💀 🕾 된 🖸 + 👷                                                                                                    |                                                                                                    |
| Chair New Sources     Control New Sources     Control New Sources     Control New Sources     Control New Sources     Control New Sources     Control New Sources     Control New Sources     Control New Destinations     Chair New Destinations     Chair New Destinations                                                                                                    | PedageAss Design" Ser Tear<br>Control New Control New Co | X Status                                                                                                    |
|                                                                                                    |                                                                                                    | Proprieto         -         0         0           QL DB Searce Data Rive Component         1         -         -         -         -         -         -         -         -         -         -         -         -         -         -         -         -         -         -         -         -         -         -         -         -         -         -         -         -         -         -         -         -         -         -         -         -         -         -         -         -         -         -         -         -         -         -         -         -         -         -         -         -         -         -         -         -         -         -         -         -         -         -         -         -         -         -         -         -         -         -         -         -         -         -         -         -         -         -         -         -         -         -         -         -         -         -         -         -         -         -         -         -         -         -         -         -         -         - |

4. Double click on the Data Flow task and that will take you to the data flow task tab. You will need to add a Data Flow Source to the data flow task. Select the OLEDB source from the toolbox and drag it over to the Data Flow window.

| CLE DB Source Edite                           | r                                                                                                    |              |
|-----------------------------------------------|----------------------------------------------------------------------------------------------------|--------------|
| Configure the propertie                       | s used by a data flow to obtain data from any OLE DB provider.                                                                                                    |              |
| Connection Manager<br>Columns<br>Error Output | Specify an OLE DB connection manager, a data source, or a data source view, and se<br>access mode. If using the SQL command access mode, specify the SQL command eith<br>the query or by using Query Builder. | er by typing |
|                                               | OLE DB gonnection manager:                                                                                                    |              |
|                                               | ×                                                                                                    | <u>N</u> ew  |
|                                               | Data access mode:                                                                                                    |              |
|                                               | Table or view                                                                                                    |              |
|                                               | Name of the table or the view:                                                                                                    |              |
|                                               | Y                                                                                                    |              |
|                                               |                                                                                                    |              |
|                                               |                                                                                                    |              |
|                                               |                                                                                                    |              |
|                                               |                                                                                                    |              |
|                                               |                                                                                                    |              |
|                                               |                                                                                                    |              |
|                                               |                                                                                                    |              |
|                                               |                                                                                                    |              |
|                                               |                                                                                                    |              |
|                                               | Pregew                                                                                                    |              |
|                                               |                                                                                                    |              |
| A Select a connection                         | n manager from the list of connection managers.                                                                                                    |              |
|                                               |                                                                                                    |              |
|                                               | OK Cancel                                                                                                    | Help         |

5. Right Click on the OLEDB Source box and select "edit". This will take you into the connection manager for the OLEDB source.

| L Connection Mar          | nager                                                                                                    |
|---------------------------|----------------------------------------------------------------------------------------------------|
| Pr <u>o</u> vider: Native | OLE DB\CONNX OLE DB Provider                                                                                                  |
| Connection                | DLE DB Provider: CONNX OLE DB Provider  Enter a server or file name  Server or file name:  Location:                          |
|                           | Log on to the server C Use Windows NT Integrated Security G Use specific user name and password: User name: connx75 Password: |
|                           | Blank password     Allow gaving password pibal catalog:                                                                       |
| Test Connection           | OK Cancel Help                                                                                                    |

- 7. If the CDD has had catalog support enabled you can select the catalog to connect to in the "initial catalog" drop down box. This step is not required.
  - a. Select "OK". This takes you back to OLEDB connection manager window and you can select the data connection you just created. Highlight that connection and select "OK". This will take you back to the OLEDB source Editor.

6. Select the New button. Change the Provider to the CONNXOLEDB Provider. Input the path and name of the Data Dictionary you wish to use in the "server or file name" box. Input the username and password for the CDD. Be sure to select the "allow saving password" checkbox.

| Configure OLE DB Connection Ma<br>To create a connection manager based<br>data connection, and then click OK. To | ager                                                                                                    |
|----------------------------------------------------------------------------------------------------|----------------------------------------------------------------------------------------------------|
| Data connections:                                                                                                | Data connection properties:                                                                                                    |
| <u>c:\connx32\utils\msonly.cdd.connx75</u>                                                                       | Property         Value           Data Source         c:\connx32\utils\msonl           Persist Securi         True           Provider         CONNXOLEDB.1           User ID         connx75 |
|                                                                                                    | New Delete                                                                                                    |
|                                                                                                    | OK Cancel                                                                                                    |

©CONNX Solutions, Inc., 2011. All rights reserved.

## Use SQL Server 2008 Integration Services to gain access to data referenced in a CONNX Data Dictionary (CDD) Page 3 of 5

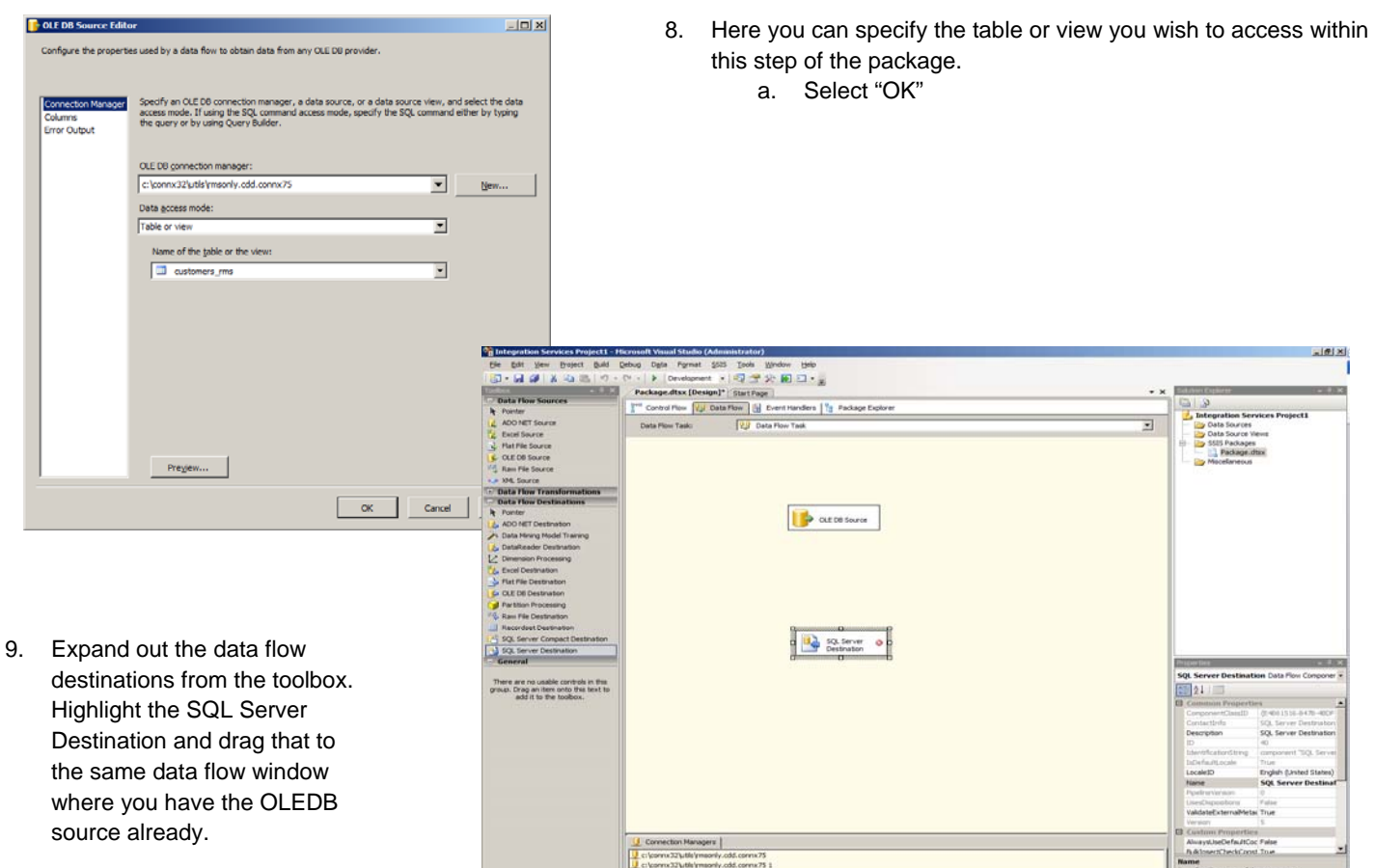

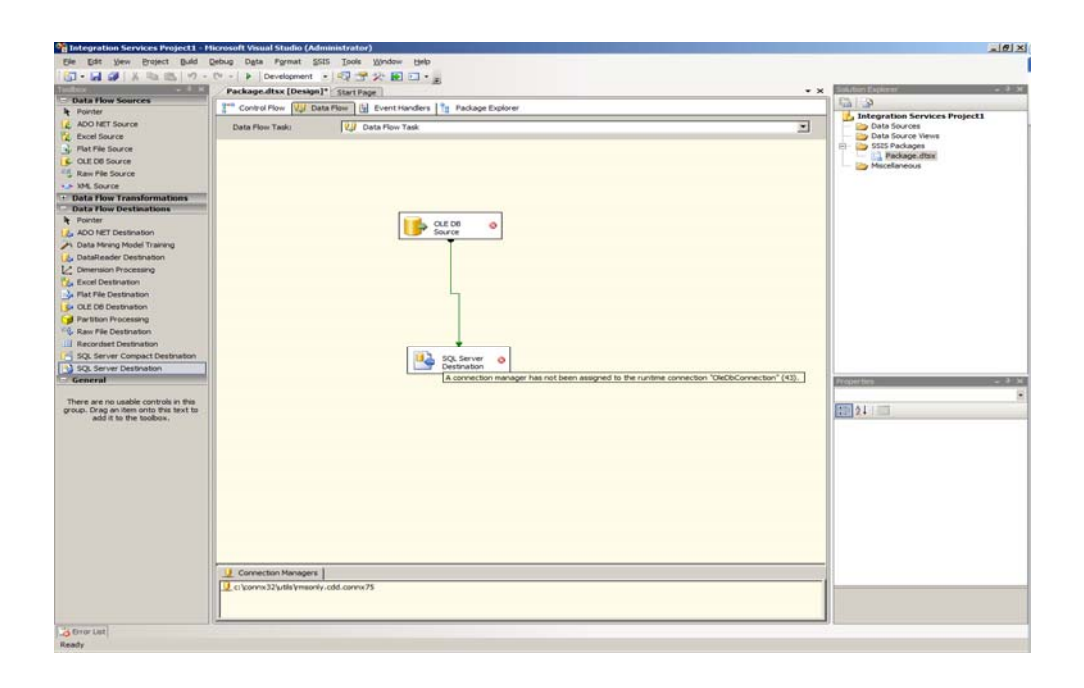

10. Click on the OLEDB source box and grab the green arrow and drag it to the SQL Server destination box

©CONNX Solutions, Inc., 2011. All rights reserved.

## Use SQL Server 2008 Integration Services to gain access to data referenced in a CONNX Data Dictionary (CDD) Page 4 of 5

 Right click on the SQL Server Destination and go through the same steps to create a SQL Server connection

| 501 Destination Ed             | itor                                                                                                    |  |
|--------------------------------|----------------------------------------------------------------------------------------------------|--|
| Configure the properti         | ies used to bulk copy data into a local instance of the Database Engine.                                                                                                    |  |
| Connection Manager<br>Mappings | Specify a connection manager, data source, or data source view, and select the table or<br>the view into which the data is conied. Click New to create a new table or view. |  |
| Auvanceu                       | Connection manager:                                                                                                    |  |
|                                | CJENSEN/CJENSEN2008R2.Rich_destination                                                                                                    |  |
|                                | Use a table or view:                                                                                                    |  |
|                                | Breview                                                                                                    |  |
|                                |                                                                                                    |  |
|                                |                                                                                                    |  |
|                                |                                                                                                    |  |
|                                |                                                                                                    |  |
| A Select a table or y          | view from the list                                                                                                    |  |

| Connection I     Provider: Na | tanager X                                                                                                    |
|-------------------------------|----------------------------------------------------------------------------------------------------|
| Connection                    | Server name:<br>CLENSEN/CLENSEN2008R2   Refresh<br>Log on to the server<br>Use Windows Authentication<br>Use SQL Server Authentication<br>User Authentication<br>Use SQL Server Authentication<br>User name:<br>Password:<br>Server my password<br>Connect to a database<br>Select or enter a gatabase name:<br>Mich_destination<br>Attadp a database file:<br>Browsey |
| Test Connec                   | Browse Logical name:  tion OK Cancel Help                                                                                                    |

- 12. Select "OK" then when you get back to the Connection Manager be sure you have the new SQL Server Connection highlighted and select "OK" again. This will bring you back to the SQL Destination Editor.
- 13. Here you have the choice of mapping the data from the OLEDB Source (CONNX) to either an existing table in the SQL Server destination, or you can have the package create a new table in the SQL Server database. For this I am going to create a new table.
- 14. Select the "Mappings from the upper left corner. This will show you how the source is being mapped to the destination. Select "OK".

| 🔜 Create Table                                                                                                    |        | 🔛 Create Table                                                                                                    |           |
|----------------------------------------------------------------------------------------------------|--------|----------------------------------------------------------------------------------------------------|-----------|
| CREATE TABLE [SQL Server Destination] (<br>[customerid] varchar(5),<br>[customerande] varchar(31),<br>[customeradices] varchar(22),<br>[customercity] varchar(14),<br>[customerzip] varchar(10),<br>[customerzip] varchar(8),<br>[customercountry] varchar(7),<br>[customerphone] varchar(14)<br>) | A      | CREATE TABLE [test_CONNX] (<br>[customerid] varchar(5),<br>[customername] varchar(31),<br>[customeraddress] varchar(22),<br>[customeriz] varchar(14),<br>[customerstate] varchar(10),<br>[customercountry] varchar(7),<br>[customerphone] varchar(7),<br>[customerphone] varchar(14)<br>) | X         |
| ОК                                                                                                    | Cancel |                                                                                                    | OK Cancel |

©CONNX Solutions, Inc., 2011. All rights reserved.

Use SQL Server 2008 Integration Services to gain access to data referenced in a CONNX Data Dictionary (CDD) Page 5 of 5

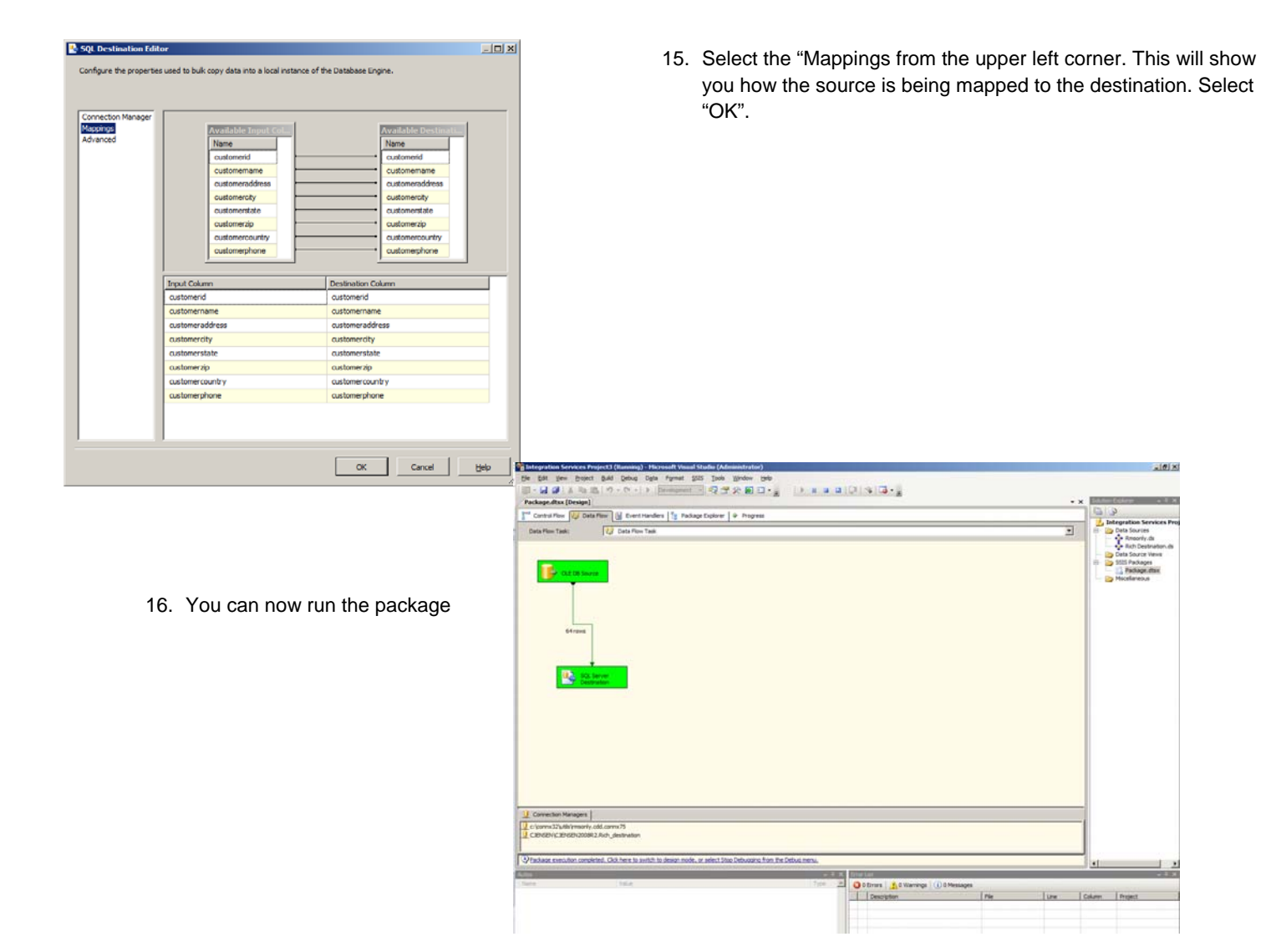

©CONNX Solutions, Inc., 2011. All rights reserved.